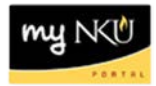

# Create Travel Expense Report from a Travel Request

Location(s):

## myNKU: ESS Travel

Purpose: Reference: <u>http://comptroller.nku.edu/travel/Travel\_Request.php</u>

## A travel expense report must be created from an approved request for travel.

- 1. Navigate to the employee and correct trip number
- 2. Click Create under Expense Report

**Note**: Validate that the Processing Status reflects 'Approved' and the Approval Status reflects 'Request Approved' <u>before</u> entering the Travel Expense Report. If request is not in statuses below, the expense report may be started and click Save as Draft but you cannot click Save and Send for Approval.

| son | Processing Status | Approval Status  | Attachments |   | Expense Report |  |  |
|-----|-------------------|------------------|-------------|---|----------------|--|--|
|     | Approved          | Request Approved | Add         | 5 | <u>Create</u>  |  |  |

- The General Trip Data will pre-populate from the Travel Request. Fields can be modified if needed.
- 3. Ensure the Trip Region is populated
  - Click the Match Code if the region is not yet populated to select the appropriate Region
  - Trip Region:

**Note**: The proper selection will control high-rate/low-rate meal selections when entering receipt information.

- Click Enter Mileage Details if claiming mileage to airport, to destination, etc.
   Enter Mileage Details
- Enter the Miles Driven, Start and End Location, as well as any comments
- 4. Click Accept

|   | Mileage Deta | ils             |                         |                        |        |        |
|---|--------------|-----------------|-------------------------|------------------------|--------|--------|
|   | New Entry    | Copy Delete     |                         |                        |        |        |
|   | Date         | Miles Driven    | Start Location          |                        | End Lo | cation |
| S | 11/11/2013   | 44              | NKU                     |                        | NKU    | )      |
|   | Commen       | nt: Rountrip fr | om NKU to CVG New Entry | t Assignment Copy Dele | ete    |        |

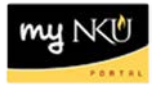

- The Mileage Details are reflected in the grid
- 5. Click Accept

| Total Distance Driven: 44 Mile |                       |              |                |              |  |  |  |  |
|--------------------------------|-----------------------|--------------|----------------|--------------|--|--|--|--|
| М                              | Mileage Details       |              |                |              |  |  |  |  |
| 1                              | New Entry Copy Delete |              |                |              |  |  |  |  |
|                                | Date                  | Miles Driven | Start Location | End Location |  |  |  |  |
|                                | 11/11/2013            | 44           | NKU            | NKU          |  |  |  |  |
|                                |                       |              |                |              |  |  |  |  |
|                                |                       |              |                |              |  |  |  |  |
|                                |                       |              |                |              |  |  |  |  |
|                                |                       |              |                |              |  |  |  |  |
|                                |                       |              |                |              |  |  |  |  |
|                                | Previous Step         | Accept       | Save Draft     |              |  |  |  |  |

- 6. When all information for the trip is entered, click Enter Receipts
   Enter Receipts
- 7. Highlight the Estimated Travel Request row
- 8. Click Delete

Trip has already taken place.

|   | Receipts in | This Expense | Report                   |                           |                |              |
|---|-------------|--------------|--------------------------|---------------------------|----------------|--------------|
|   | New Entry   | Copy Delete  | :                        |                           |                |              |
|   | E. No.      | Status       | Expense Type             |                           | Receipt Amount | Receipt Date |
| ( | 001         | X            | Estimated Travel Request | <b>•</b>                  | 1,250.00       | 11/11/2013   |
|   |             | Comment:     | nd New Entry             | ent   Enter Itemization ] | Check Copy     |              |
|   | Dele        | te           |                          |                           |                |              |

- The estimated amount for the trip is removed
- 9. Click New Entry

| Receipts in This Expense Report |     |        |              |  |  |  |  |  |
|---------------------------------|-----|--------|--------------|--|--|--|--|--|
| New Entry opy Delete            |     |        |              |  |  |  |  |  |
| 卧                               | No. | Status | Expense Type |  |  |  |  |  |
|                                 |     |        |              |  |  |  |  |  |
|                                 |     |        |              |  |  |  |  |  |

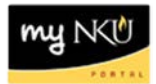

- 10. Click the drop-down arrow for Expense Type
- 11. Select the appropriate choice
- 12. Enter the Receipt Amount
  - Check the Receipt Date for accuracy
- 13. Enter any Short Info and/or Comments
- 14. Click Accept

**Note:** If expenses were paid with the department Procurement card, be sure to select the Paid by NKU Expense Type. Any item that uses the Paid by NKU expense type requires a description. Please include the last name on the Procurement card as well as the last four-digits of the card used.

| No. | Status         | Expense Type                    | Receipt Amount          | Receipt Date      |
|-----|----------------|---------------------------------|-------------------------|-------------------|
| 001 |                | Airfare Paid by NKU 🔹 🔻         | 250.00                  | 12/15/2014        |
|     |                |                                 |                         |                   |
|     | * Description: | Baker #1234                     |                         | đ                 |
|     | Comment        |                                 |                         |                   |
|     | Comment        |                                 |                         |                   |
|     |                |                                 |                         |                   |
|     |                |                                 |                         |                   |
|     |                |                                 |                         |                   |
|     |                |                                 |                         |                   |
| Ac  | cept Accept    | and New Entry Change Cost Assig | nment Enter Itemization | Check Copy Delete |

- Click Accept and New Entry if there is more than one expense for the trip
- Click Change Cost Assignment if a different CA is paying for specific expenses

### 15. All entered expenses will be reflected in the Expense Report

|    |                                 |             | · · · ·                         |                |              |  |  |  |  |  |
|----|---------------------------------|-------------|---------------------------------|----------------|--------------|--|--|--|--|--|
| Re | Receipts in This Expense Report |             |                                 |                |              |  |  |  |  |  |
| N  | lew Entry C                     | Copy Delete |                                 |                |              |  |  |  |  |  |
| 昆  | No.                             | Status      | Expense Type                    | Receipt Amount | Receipt Date |  |  |  |  |  |
|    | 001                             |             | Airfare Paid by NKU             | 750.00         | 11/11/2013   |  |  |  |  |  |
|    | 002                             |             | Lodging                         | 175.00         | 11/11/2013   |  |  |  |  |  |
|    | 003                             |             | Registration Paid by NKU        | 250.00         | 11/11/2013   |  |  |  |  |  |
|    | 004                             |             | Meal-High Rate-Brkfst up to \$8 | 8.00           | 11/11/2013   |  |  |  |  |  |
|    | 005                             |             | Meal-High Rate-Brkfst up to \$8 | 8.00           | 11/12/2013   |  |  |  |  |  |
|    | 006                             |             | Meal-High Rate-Lunch up to \$9  | 9.00           | 11/11/2013   |  |  |  |  |  |
|    | 007                             |             | Meal-High Rate-Lunch up to \$9  | 9.00           | 11/12/2013   |  |  |  |  |  |
|    | 800                             |             | Meal-HighRate-Dinner up to \$19 | 19.00          | 11/11/2013   |  |  |  |  |  |
|    | 009                             |             | Meal-HighRate-Dinner up to \$19 | 19.00          | 11/12/2013   |  |  |  |  |  |
|    | 010                             |             | Parking, Tolls                  | 15.00          | 11/20/2013   |  |  |  |  |  |
|    | 011                             |             |                                 | 0.00           | 11/20/2012   |  |  |  |  |  |

 Click Save Draft to save the entered information and to return to the Expense Report at a later time
 Save Draft

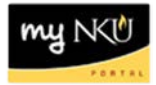

- 16. Click Review when all expenses have been entered.
- 17. Click Save and Send for Approval if the Summary breakdown is accurate

**Note:** If a budget error occurs, click Previous Step, then click Save Draft

| Final Action              |                                               |
|---------------------------|-----------------------------------------------|
| Save and Send for Approv  | al I hereby certify, subject to the provi     |
|                           | I confirm all data furnished herewith         |
|                           |                                               |
| Summary                   |                                               |
| Total Mileage             | 20.24 USD                                     |
| Total Individual Receipts | 262.00 USD                                    |
| Total Paid Receipts       | 1,000.00 USD                                  |
| Total Travel Expenses     | 1,282.24 USD                                  |
| Paid by Company           | - 1,000.00 USD                                |
| Amount Reimbursed         | 282.24 USD                                    |
| Amount Paid Out           | 282.24 USD                                    |
|                           |                                               |
|                           |                                               |
| Cost Assignment           |                                               |
| Cost Assignment           |                                               |
| 282.24 USD Company C      | Code NK01 (Northern Kentucky Univ.), Business |
|                           |                                               |
|                           |                                               |
| Previous Step             | Send for Approva                              |

### For Expense Receipts where there is no appropriate choice

- 1. Select Misc Domestic Travel Expenses or Misc Foreign Travel Expenses
  - If paid by NKU, be sure to select Other Travel Exp. -Paid by NKU or Other Foreign Paid by NKU
- 2. Enter Amount, Receipt Date, and Short Info
- 3. Click Accept

| 5 | No.   | Status       | Expense Type                                       | I    | Receipt Amount | Receipt Date | Amount |       | Short Info |   |
|---|-------|--------------|----------------------------------------------------|------|----------------|--------------|--------|-------|------------|---|
|   | 001   |              | Misc Domestic Travel Expenses                      | •    | 17.00          | 08/20/2014   |        | 17.00 | hotel tip  | > |
|   |       |              |                                                    |      |                |              |        | -     |            | 1 |
|   |       | comment:     |                                                    |      |                |              |        |       |            |   |
|   |       |              |                                                    |      |                |              |        |       |            |   |
|   |       |              |                                                    |      |                |              |        |       |            |   |
|   | Accep | Accept and M | iew Entry Change Cost Assignment Enter itemization | Cheo | Ск Сору        |              |        |       |            |   |